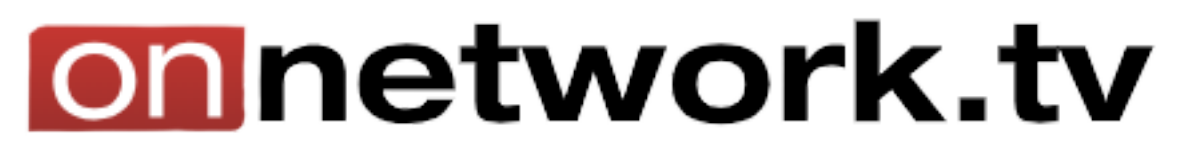

## Umieszczanie wideo na stronie

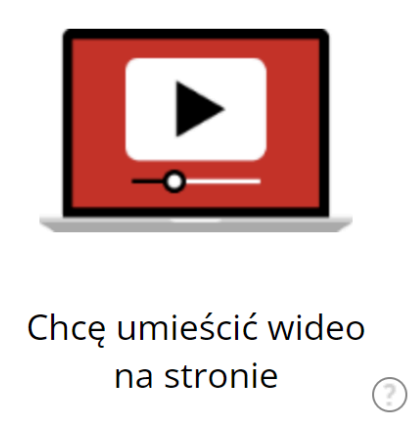

Pierwszym krokiem będzie objaśnienie tego, czego widać po kliknięciu w powyższy kafelek.

| Lista wszystkich mat | eriałów wideo do emi | sji               | ۵                                 | Filtry                       |             |
|----------------------|----------------------|-------------------|-----------------------------------|------------------------------|-------------|
| Dodaj                | Dodaj transmisję     | Dodaj text->audio | materiałów na stronie: 12 🔹 Sortu | uj według: długość ▲▼ data d | lodania 🔺 🔻 |

"Dodaj" pozwala dodawać własny materiał wideo.

"Dodaj transmisję" – opcja bardzo rozbudowana, służąca do transmitowania na żywo. Należy uzupełnić wszystkie pola i przejść do "Klasyfikacja materiału" i "Ograniczenia emisji".

| Dodaj Transmisję             |           | Zapisz Anuluj                            |
|------------------------------|-----------|------------------------------------------|
| Dodaj do magazynu            | O         | Storages/Mój magazyn wideo 🔹             |
| Tytuł                        | l l       | *                                        |
| Opis                         | l l       |                                          |
| Tagi                         | l l       | Wprowadź tag 🔹                           |
| Autor                        | l l       |                                          |
| Język                        | l l       | (polski 🔹                                |
| Kraj pochodzenia             | l l       | (Polska 🔹                                |
| Kategoria reklamowa          | 0         | Wideo dopuszczone do wszystkich reklam 🔹 |
| Kategoria                    | 0         | (Nieprzypisana 🔹                         |
| Materiał właściwy dla widzów | l l       | bez ograniczeń wiekowych 🔹               |
| + Klasyfikacja materiału     |           |                                          |
| + Ograniczenia emisji        |           |                                          |
| + Opcje dodatkowe            |           |                                          |
| - Onsis strens modifie dist  | alafanduu |                                          |

Użytkownik musi odpowiednio sklasyfikować materiał i dostosować odpowiednie ograniczenia.

| - Klasyfikacja materiału                |                        |   |  |  |
|-----------------------------------------|------------------------|---|--|--|
| Sceny przemocy lub niepokojące          |                        | 1 |  |  |
| Sceny lub odniesienia do seksu          | $\bigcirc$             |   |  |  |
| Wulgaryzmy lub dosadny język            | $\bigcirc$             |   |  |  |
| Odniesienia do narkotyków lub narkotyki | $\bigcirc$             |   |  |  |
| - Ograniczenia emisji                   |                        |   |  |  |
| Emisja dopuszczona w                    | 🛇 🕼 wszystkich krajach | • |  |  |
| Ograniczenie czasu dostępności          | $\odot$                |   |  |  |

Dostaje "gotowy materiał", który czeka na transmitowanie. Należy pobrać dwie rzeczy z otrzymanych – URL dla enkodera oraz klucz dla enkodera.

Aby umieścić transmisje na stronie, trzeba wybrać witrynę i umieścić wygenerowany kod w pliku źródłowym strony.

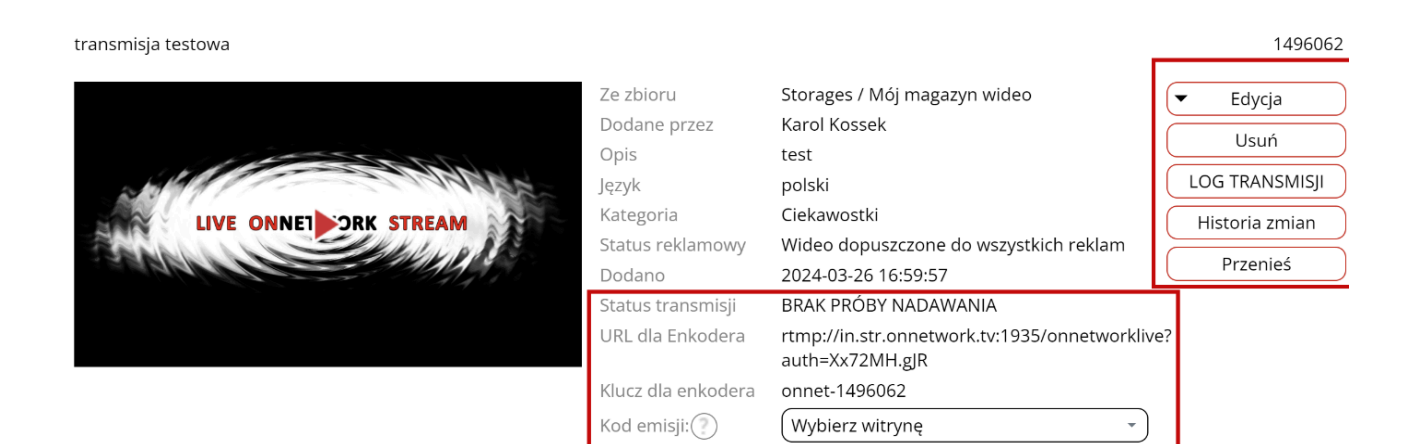

"Dodaj text->audio", tak zwany "text-to-speech", czyli generowanie audio z napisanego tekstu.

- Użytkownik wypełnia wymagane pola, stawkę "CPM", czyli stawkę, którą chce otrzymywać za każde tysiąc wyświetleń reklam, które wyświetlą się przed, lub w trakcie tego materiału.
- Następnie wybiera odpowiadający głos sztucznej inteligencji.
- Należy uzupełnić klasyfikację materiału i ograniczenia emisji.
- Zostaje tylko zapisać materiał klikając "Zapisz".

| Dodaj materiał wideo         |            | Zapisz Anuluj                            |
|------------------------------|------------|------------------------------------------|
| Dodaj do magazynu            | 0          | Storages/Mój magazyn wideo               |
| Tekst do odczytania          | Con<br>Con |                                          |
| Język                        | (          | polski -                                 |
| Wybór lektora                | (          | lektor domyślny -                        |
| Tytuł                        | (          | *                                        |
| Opis                         | (          |                                          |
| Tagi                         | (          | Wprowadź tag                             |
| Autor                        | (          |                                          |
| Kraj pochodzenia             | (          | Polska -                                 |
| Kategoria reklamowa          | 1          | Wideo dopuszczone do wszystkich reklam - |
| Kategoria                    | 1          | Nieprzypisana -                          |
| Udostępniony wszystkim       | 0          |                                          |
| Udostępniony od              |            | © 2024/03/25 13:28                       |
| Stawka CPM                   |            | () 1.00 PLN                              |
| Materiał właściwy dla widzów | (          | bez ograniczeń wiekowych -               |

Klient zostaje przekierowany na stronę z materiałami wideo. Po zakończeniu konwersji, może go odsłuchać w finalnej wersji.